## Javaの自動アップデートを無効にする方法

- 1.C:/Program Files/Java/jre7/bin を開きます。 ※64bit版の場合はC:/Program Files(x86)/Java/jre7/bin
- 2. javacpl.exe を右クリックして「管理者として実行」を選択します。

| 🌆   ⊋ 🚯 🖛                      | アプリケーション ツール                           | bin              | - 🗆 🗙           |  |
|--------------------------------|----------------------------------------|------------------|-----------------|--|
| ファイル ホーム 共有                    | 表示    管理                               |                  | ~ <b>(</b> )    |  |
| 🔄 🏵 🔻 🕇 퉬 « P                  | rogram Files (x86) → Java → jre7 → bin | v C bina         | 検索・ク            |  |
| ◆ ☆気に入り ^                      | 名前                                     | 更新日時             | 種類 ^            |  |
|                                | Net All                                | 2014/06/20 16:02 | アプリケーション拡張      |  |
|                                | 🚳 installer.dll                        | 2014/06/20 16:02 | アプリケーション拡張      |  |
| ■ デフカトップ                       | 🚳 instrument.dll                       | 2014/06/20 16:02 | アプリケーション拡張      |  |
| ■ 長近表示した埋所                     | 🚳 j2pcsc.dll                           | 2014/06/20 16:02 | アプリケーション拡張      |  |
|                                | 🚳 j2pkcs11.dll                         | 2014/06/20 16:02 | アプリケーション拡張      |  |
| 輚 ホームグループ                      | 🚳 jaas_nt.dll                          | 2014/06/20 16:02 | アプリケーション拡張      |  |
|                                | 💷 jabswitch.exe                        | 2014/06/20 16:02 | アプリケーション        |  |
| PC                             | 🚳 java.dll                             | 2014/06/20 16:02 | アプリケーション拡張      |  |
| 「 ダウンロード                       | 🕌 java.exe                             | 2014/06/20 16:02 | アプリケーション        |  |
| デスクトップ                         | 🚳 java_crw_demo.dll                    | 2014/06/20 16:02 | アプリケーション拡張      |  |
|                                | 🚳 JavaAccessBridge-32.dll              | 2014/06/20 16:02 | アプリケーション拡張      |  |
| L<br>ビクチャ                      | 🛓 javacpl.exe                          | 2014/06/20 16:02 | アプリケーション        |  |
| ■ ビデオ                          | 🚳 javafx-font.dll                      | 2014/06/20 16:02 | アプリケーション拡張      |  |
| シュージック                         | 🚳 javafx-iio.dll                       | 2014/06/20 16:02 | アプリケーション拡張      |  |
| 📥 ローカル ディスク ((                 | 🗾 java-rmi.exe                         | 2014/06/20 16:02 | アプリケーション        |  |
| 🚽 canon_memory 🗸               | 🕼 iavaw.exe<br><                       | 2014/06/20 16:02 | アプリケーション ¥<br>> |  |
| 91 個の項目 1 個の項目を選択 65.4 KB 副語 副 |                                        |                  |                 |  |

3. 更新タブを選択して「更新を自動的にチェック」のチェックを外します。

| 📓 Javaコントロール・パネル - 🗆 🗙                                                                                           |                                                                                      |
|----------------------------------------------------------------------------------------------------|--------------------------------------------------------------------------------------|
| 一般 更新 Java セキュリティ 詳細                                                                                             |                                                                                      |
| Java Updateメカニズムを使用すれば、最新版のJavaブラットフォームを<br>確実に入手することができます。以下のオブションを設定することで、最新<br>版の取得方法や適用方法に関する処理を制御することができます。 | 4.以下の警告画面が表示されたら、<br>「チェック」ない」を選択します                                                 |
| 通知: ダウンロード前 🗸                                                                                                    |                                                                                      |
| □ <b>更新を自動的にチェック</b> 拡張(D)                                                                                       | Java Update - 警告                                                                     |
| 最新版を確認するためには「今すぐ更新」ボタンをクリックします。利用可<br>能な場合はシステム・トレイにアイコンが表示されるので、カーソルをアイコン<br>上に移動して状況を確認します。                    | 更新の自動確認を停止するように選択しました。将来のセキュ<br>リティ更新が適用されなくなります。                                    |
|                                                                                                    | 最高度のセキュリティおよびパフォーマンスを得るため、Javaで新規パージョンの確認を定期的に実行<br>することを強くお高めします。<br>毎月チェック チェックしない |
|                                                                                                    |                                                                                      |
| Java Updateが最後に実行されたの 今すぐ更新(U)<br>は 14/06/26の8:33です。                                                             |                                                                                      |
| OK 取消 適用( <u>A</u> )                                                                                             |                                                                                      |

5.「適用」を選択して「OK」を押して設定完了します。